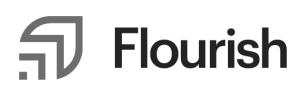

## Flourish + Black Diamond Onboarding Guide

Our direct custodial integration allows you to seamlessly incorporate your clients' Flourish balances into SS&C Advent Black Diamond.

Total estimated timeline: ~1-3 business days

#### Step 1: Request the integration from Flourish

Email us at <u>integrations@flourish.com</u> to request that the integration be enabled for your firm. *Please note: this request should come from your firm's Flourish "Executives"* 

#### **Step 2: Fill out Authorization or Direction Letters**

Download the Authorization and/or Direction Letters from your Advent/Black Diamond Portal:

- 1. Under the 'Data Management' section click "ACD Accounts"
- 2. Click "Add Authorization" near the top of the page
- 3. Select the Authorization Level
  - a. Select 'Non-discretionary' to generate an Authorization Letter. An Authorization Letter is required for all Flourish Cash accounts and some Flourish Crypto accounts. You must return an Authorization Letter signed by the advisor and your end-client for each account
  - b. Select 'Discretionary' to generate a Direction Letter. This is only relevant for discretionary Flourish Crypto accounts and only needs to be signed by an advisor
- 4. Click "Download Authorization Letter" or "Download Direction Letter" to download the letter

Complete the required information in the letter and send it to the appropriate parties for signature. A few important notes:

1. When completing the letters, please note that "Client" refers to your advisory firm, while "Investor" refers to your end-client

- The client Flourish account number can be found in the Advisor Portal by downloading your client list. To download your client list: log in at Flourish.com and click on the download icon (↓) on the "Clients" page to download a report. The Flourish account number can also be found on the client's account statement if one is available
- 3. These forms may be completed via electronic or wet signature
- 4. A letter must be completed for each client you wish to enable the integration for

#### Step 3: Return the Authorization/Direction Letter to Flourish

- 1. Once signed, upload the Authorization/Direction Letter to Flourish through this secure file sharing link: <u>https://flourish.sendsafely.com/dropzone/documents/</u>
- Email <u>support@flourish.com</u> to let us know that you've uploaded the letter. Please include the account number in the email for the client account that is being authorized

# Step 4: Return the Authorization/Direction letter to Black Diamond

Upload the signed Authorization and/or Direction Letters to your Advent/Black Diamond Portal:

- 1. Under the 'Data Management' section click "ACD Accounts"
- 2. Click "Add Authorization" near the top of the page
- 3. In the 'Account Provider' section, select "Flourish Financial LLC"
- 4. Select the Authorization Level
  - a. Select 'Non-discretionary' when uploading Authorization Letters
  - b. Select 'Discretionary' when uploading Direction Letters
- 5. In the 'Accounts' section, enter the Flourish Account Number(s) from the letter
- 6. Add the document to the 'Letter' upload tool
- 7. Click "Save" on the upper right of the page

#### Step 5: Data becomes available within Advent/Black Diamond

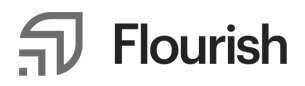

Once you've returned the completed form(s) and emailed Flourish, we will whitelist the account(s) and the data will flow into your firm's Black Diamond portal like any other integration

### **Questions / Support**

- For any Flourish questions, please reach out to <a href="mailto:integrations@flourish.com">integrations@flourish.com</a>
- Existing Advent clients can contact Advent by submitting an <u>Advent's Community</u> <u>Online Support</u> or via phone call
- Black Diamond users can similarly submit cases via Black Diamond's case management portal or by contacting their Client Advocate

Flourish is an online platform through which investors can access financial services and products. Flourish's offerings are provided by different entities and are subject to different terms, investor protections, and risks. Flourish Cash is offered by Flourish Financial LLC, a registered broker-dealer and <u>FINRA</u> member. Flourish Financial LLC is not a bank. Check the background of Flourish Financial LLC and its personnel on FINRA's <u>BrokerCheck</u>. Flourish Crypto is offered by Paxos Trust Company, LLC, a New York limited purpose trust company regulated by the New York Department of Financial Services that provides custody and execution services for the Flourish Crypto accounts, and Flourish Digital Assets LLC, registered in New York as a commodity broker-dealer and provides website and other services and support for Flourish Crypto accounts. Paxos is not an affiliate of Flourish. Flourish Annuities refers generally to the annuity platform operated by Flourish Technologies LLC, where applicable, and to Flourish Insurance Agency LLC does business in California under the name Flourish Digital Insurance Agency. An annuity is an insurance contract. Annuities shown on the platform are sold through Flourish Insurance Agency LLC, a licensed insurance producer, with offices in Jersey City, New Jersey, and are issued by one or more approved licensed life insurance companies. The Flourish entities mentioned above are affiliates. Flourish Cash, Flourish Crypto, and Flourish Annuities accounts are separate

accounts and only assets in Flourish Cash accounts may be eligible for protection by the FDIC or SIPC. Please review the Legal section of our website, and the disclosures provided with each Flourish service or product, for further information. If you were introduced or invited to Flourish by an investment advisor or other third party, please be aware that, unless otherwise disclosed to you, they are not affiliated with any Flourish entity. The role of the investment advisor or other firm that invited you to Flourish may vary between different Flourish services and products, as further described in your terms of service. © 2024 Flourish. All rights reserved.